## **CATEGORIZACIÓN 2014**

# MANUAL DEL INVESTIGADOR

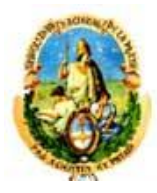

### ÍNDICE

| Dia | grama general                                                                                                    | 3                      |
|-----|----------------------------------------------------------------------------------------------------|------------------------|
| 1.  | Ingreso al sistema CVar<br>1.1 Seleccionar ROL "Categorización Incentivos 2013"<br>1.2 Anexo<br>1.3 Pantalla Principal<br>1.4 Pestaña "Categ. 2013" | .4<br>4<br>5<br>7<br>9 |
| Dia | grama aplicativo Incentivos                                                                                                    | 11                     |
| 2.  | Ingreso al sistema de Incentivos                                                                                                    | .12                    |
|     | 2.1 Usuario existente                                                                                                    | 12                     |
|     | 2.2 Usuario nuevo                                                                                                    | 13                     |
| 3.  | Traer datos del CVar                                                                                                    | .14                    |
| 4.  | Imprimir CV                                                                                                    | 17                     |
| 5.  | Completar solicitud de Categorización                                                                                                    | 17                     |
|     | 5.1 Buscar evaluador para recusar                                                                                                    | .19                    |
|     | 5.2 Datos de la solicitud                                                                                                    | 20                     |
| 6.  | Imprimir solicitud                                                                                                    | 23                     |
| 7.  | Presentación                                                                                                    | 24                     |
| 8.  | Mesas de ayuda                                                                                                    | .24                    |

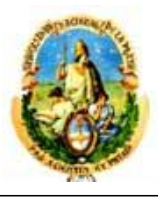

### **Diagrama General**

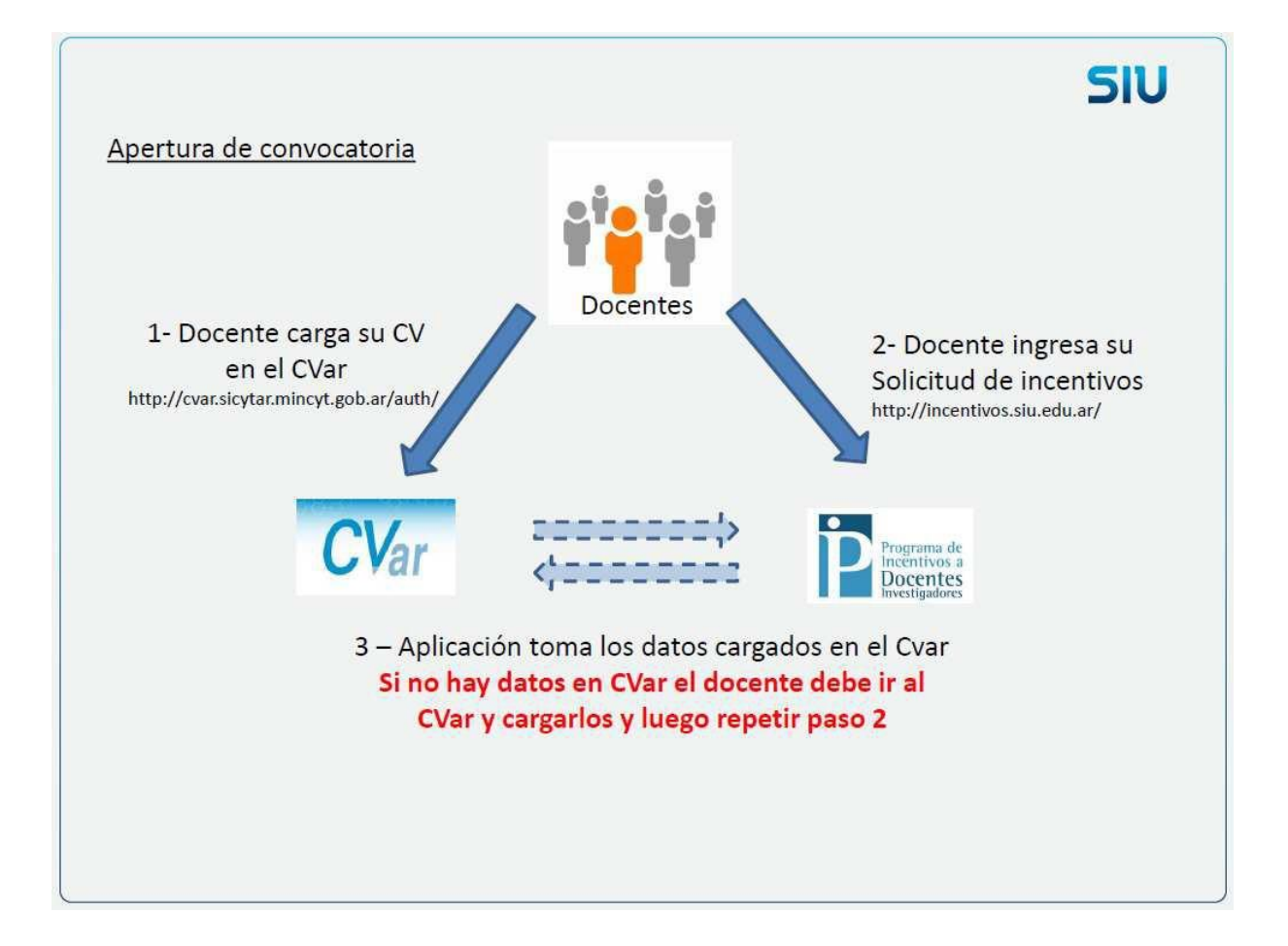

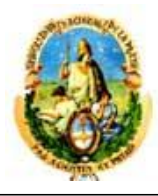

### 1) Ingreso al sistema CVar

Para acceder al sistema CVar, usted deberá ingresar la siguiente dirección en su navegador web: <u>http://cvar.sicytar.mincyt.gob.ar/auth/index.jsp</u>.

Una vez allí, puede observar una pantalla como la siguiente:

| ← → C 🗋 cvar.sicytar.mincyt.gob.ar/auth/index.jsp                                                                                                    |           |
|----------------------------------------------------------------------------------------------------|-----------|
| Matatario de<br>Ciencia, Tecnología<br>e Innovación Productiva<br>Presidencia de la Nación<br>Direttino de Ciencia, Tecnológica<br>Mistario de Ciencia, Tecnológica<br>Mistario de Ciencia, Tecnológia |           |
|                                                                                                    | 5/11/2014 |
| Identificación de Usuario                                                                                                    |           |
| Usuario:                                                                                                    |           |
| Contraseña:                                                                                                    |           |
| Ingresar                                                                                                    |           |
| Si olvidó su contraseña presione aquí.                                                                                                    |           |
| Si es un usuario nuevo presione aquí.                                                                                                    |           |
| En este momento hay 75 usuarios conectados.                                                                                                    |           |

En esta pantalla, deberá ingresar su nombre de usuario y contraseña y luego, seleccionar la opción "**Ingresar**".

### 1.1 Seleccionar ROL "Categorización Incentivos 2013"

Una vez que haya ingresado al sistema, usted podrá ver una pantalla como la que se muestra a continuación, en la cual deberá seleccionar el rol que desea utilizar. En este caso, debe utilizar el rol "Categorización Incentivos 2013".

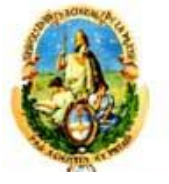

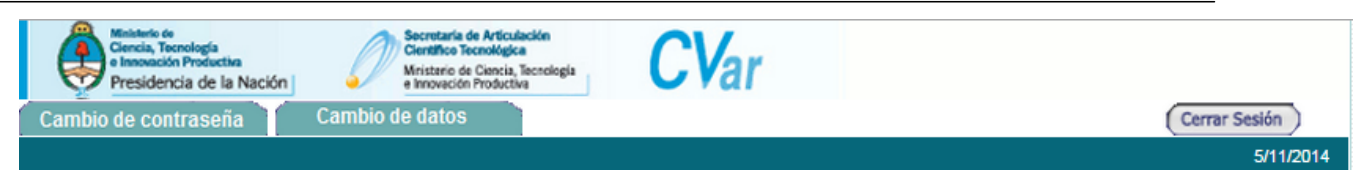

Como medida adicional de seguridad, por favor verifique que usted accedió por última vez el 05/11/2014 a las 13:00 Hora Argentina. Si está seguro que usted no fue quien accedió, cambie inmediatamente su contraseña y envíe un aviso a <u>registracioncvar@mincyt.gob.ar</u>

#### Seleccione para operar:

| SISTEMA                     | ROL                                |
|-----------------------------|------------------------------------|
| Sistema de Curriculum Vitae | Categorización Incentivos 2013     |
|                             | <u>Usuario de Currículum Vitae</u> |

#### 1.2 Anexo

A continuación se solicita que se acepten los TÉRMINOS DE ADHESIÓN Y COMPROMISO A LA BASE DE DATOS UNIFICADA DEL CVar.

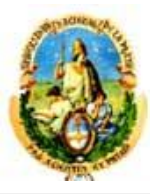

### ANEXO

#### TÉRMINOS DE ADHESIÓN Y COMPROMISO A LA BASE DE DATOS UNIFICADA DEL CVar.

#### 1. Aceptación de las Condiciones de uso

**1.1.** Estos Términos de Adhesión y Compromiso apuntan a informar al titular del curriculum (el Sujeto) sobre la relación entre la carga o modificación de sus datos en este sistema y la actualización del registro unificado de curriculums del Personal Científico Tecnológico Argentino, perteneciente al Ministerio de Ciencia Tecnología - MINCyT, en adelante Base de Datos Unificada.

Al utilizar este sistema, el Sujeto es consciente de que se somete a los términos y condiciones fijados en las normas que le sean aplicables, asume que ha leído y aceptado la versión más reciente de estos Términos y se compromete al cumplimiento de las disposiciones contenidas en los mismos.

Se deja expresa constancia que todos los términos que aparecen en mayúsculas tendrán el significado que les fue atribuido en el Reglamento del CVar.

#### 2. Fundamento Legal

El MINCyT, en la Base de Datos Unificada, recogerá y almacenará las informaciones curriculares del Sujeto en cumplimiento del mandato establecido por el inciso f), Articulo 9º de la Ley Nº 25.467, de Ciencia, Tecnología e Innovación: "Organizar y mantener un registro nacional de investigadores científicos y tecnólogos, personal de apoyo y becarios internos y externos que revisten en Instituciones Oficiales o Privadas".

#### 3. Disponibilidad de la información

**3.1.** Todos los datos curriculares almacenados en la Base de Datos Unificada podrán estar disponibles para acceso interno o bien ser exhibidas en la red interna del MINCyT. También podrán ser publicadas a través de Internet u otros medios, exceptuando los siguientes datos:

a. dirección residencial;

- b. teléfono personal y
- c. correo electrónico

#### 4. Derechos y Obligaciones del Sujeto

Como condición para la utilización del sistema, el Sujeto acuerda con:

 a. Proporcionar información verdadera y actualizada; b. Aceptar que el Sujeto es el único responsable de cualquier información por él registrada en su curriculum y a someterse a las consecuencias, legales y administrativos derivadas de las declaraciones falsas o inexactas que podrían causar daños al al MINCyT, al Estado o a terceros;
 c. No utilizar el Sistema con fines ilegales, prohibidos o contrarios los términos y condiciones de este instrumento;

d. Hacer un uso correcto de los datos a los que acceda a través del Sistema

e. Informar inmediatamente de cualquier discrepancia constatada por el Sujeto en los datos e informaciones registrados y publicados en la Base de Datos Unificada a los efectos de su rectificación o supresión.

#### 5. Derechos y Obligaciones del MINCyT

5.1. El MINCyT se reserva el derecho a:

a. Procesar y publicar los datos curriculares contenidos en la Base de Datos Unificada, en cualquier forma y formato, y efectuar todas las acciones necesarias tendientes al cumplimiento de los objetivos previstos en la Ley Nro. 25.467 y normas reglamentarias.

**b.** Compartir e integrar la Base de Datos Unificada con otras de datos propios o de terceros cuando sea de interés para el desarrollo de indicadores y estudios sobre el desarrollo y política científica y tecnológica y proveer de datos curriculares a Instituciones del Sistema en cumplimiento de los objetivos previstos en la Ley Nro. 25.467 y normas reglamentarias, guardando el debido resguardo en el tratamiento de la información confidencial.

c. Realizar periódicamente auditorías sobre las informaciones registradas por el Sujeto.

**d.** Eliminar registros de datos curriculares del Sujeto en la medida en que este acredite su identidad y acompañe copia simple de la documentación necesaria que acredite la procedencia de la rectificación, actualización o supresión.

e. En todos los casos se deberá guardar el debido resguardo en el tratamiento de la información confidencial y de los datos enumerados en 3.

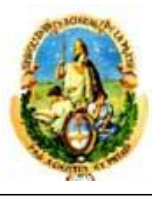

#### 6. Exclusión de Garantías y de Responsabilidad

6.1. Disponibilidad y continuidad del funcionamiento de la Base de Datos Unificada

El MINCyT no garantiza la disponibilidad y continuidad del funcionamiento de la Base de Datos Unificada, por lo que excluye cualquier responsabilidad por los daños y perjuicios de toda naturaleza que puedan deberse a la falta de disponibilidad o de continuidad de su funcionamiento y de los servicios asociados. 6.2. Veracidad, exactitud, exhaustividad y actualidad

El MINCyT no garantiza la veracidad, exactitud, exhaustividad y actualidad de los datos contenidos en la Base de Datos Unificada por lo que excluye cualquier responsabilidad por los daños y perjuicios de toda naturaleza que puedan deberse a la falta de veracidad, exactitud, exhaustividad y/o actualidad de los contenidos.

#### 7. Modificaciones de los Términos de Adhesión y Compromiso

7.1. El MINCyT se reserva el derecho a modificar el contenido de estos Términos, siendo responsabilidad del Sujeto su consulta regular.

7.2. El uso del Sistema implica la aceptación por parte del Sujeto de todas las reglas, condiciones y avisos emitidos por el MINCyT.

#### 1.3 Pantalla Principal

Como se puede observar en la imagen que se muestra a continuación, la pantalla principal es exactamente igual a la pantalla principal cuando se accede con el rol "Usuario Currículum Vitae" del CVar o al rol "Usuario banco de datos de actividades CyT" del SIGEVA-UNLP:

Aceptar

Salir

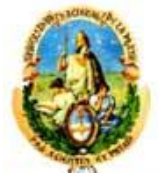

|                                                                                                    | edentes 🗡 🛛                                                                                                    | Producción <sup>†</sup> Otros anteced. <sup>†</sup> Categ. 2013 Viola, Ana                                                                                                    |                                                                                                    |
|----------------------------------------------------------------------------------------------------|----------------------------------------------------------------------------------------------------|----------------------------------------------------------------------------------------------------|----------------------------------------------------------------------------------------------------|
| structivo Presentacion   Compartir Forms.                                                                                                    |                                                                                                    |                                                                                                    | TAE                                                                                                    |
|                                                                                                    |                                                                                                    | CORRECTION VI                                                                                                    | TAE                                                                                                    |
| Datos personales                                                                                                    |                                                                                                    |                                                                                                    |                                                                                                    |
| Datos pe <del>rs</del> onales                                                                                                    | Estado                                                                                                    |                                                                                                    |                                                                                                    |
| + Identificación                                                                                                    | Con datos                                                                                                    |                                                                                                    |                                                                                                    |
| + Dirección residencial                                                                                                    | Con datos                                                                                                    |                                                                                                    |                                                                                                    |
| + Dirección laboral                                                                                                    | Con datos                                                                                                    |                                                                                                    |                                                                                                    |
| + Experticia en CyT                                                                                                    | Con datos                                                                                                    |                                                                                                    |                                                                                                    |
| Formación                                                                                                    |                                                                                                    |                                                                                                    |                                                                                                    |
| Formación académica                                                                                                    | Cant.                                                                                                    | Formación complementaria                                                                                                    | Cant                                                                                                    |
| + Nivel universitario de posgrado/doctorado                                                                                                    | 3                                                                                                    | + Especialidad certificada por organismo/s de salud                                                                                                    | 0                                                                                                    |
| + Nivel universitario de posgrado/maestría                                                                                                    | 4                                                                                                    | + Posdoctorado                                                                                                    | 0                                                                                                    |
| + Nivel universitario de posgrado/especialización                                                                                                    | 1                                                                                                    | + Cursos de posgrado y/o capacitaciones extracurriculares                                                                                                    | 0                                                                                                    |
| + Nivel universitario de grado                                                                                                    | 1                                                                                                    | + Idiomas                                                                                                    | 0                                                                                                    |
| + Nivel terciario no universitario                                                                                                    | 0                                                                                                    |                                                                                                    |                                                                                                    |
| + Nivel medio                                                                                                    | 0                                                                                                    |                                                                                                    |                                                                                                    |
| + Nivel básico                                                                                                    | 0                                                                                                    |                                                                                                    |                                                                                                    |
| Cargos                                                                                                    |                                                                                                    |                                                                                                    |                                                                                                    |
|                                                                                                    |                                                                                                    |                                                                                                    |                                                                                                    |
| Docencia                                                                                                    | Cant.                                                                                                    | Cargos I+D                                                                                                    | Cant                                                                                                    |
| + Nivel superior universitario y/o posgrado                                                                                                    | 1                                                                                                    | + Cargos en organismos científico-tecnológicos                                                                                                    | 1                                                                                                    |
| + Nivel terciario no universitario                                                                                                    | 0                                                                                                    | + Categorización del programa de incentivos                                                                                                    | 1                                                                                                    |
| + Nivel básico y/o medio                                                                                                    | 1                                                                                                    | + Cargos de I+D en otro tipo de instituciones                                                                                                    | 0                                                                                                    |
| 1. Compare de la seconda de comparita site site de la seconda de la seconda de la se<br> | 0                                                                                                    |                                                                                                    |                                                                                                    |
| + Cursos de posgrado y capacitaciones extracurriculares                                                                                                    |                                                                                                    |                                                                                                    |                                                                                                    |
| Cursos de posgrado y capacitaciones extracurriculares Cargos en gestión institucional                                                                                                    | Cant.                                                                                                    | Otros cargos                                                                                                    | Cant                                                                                                    |
| Cursos de posgrado y capacitaciones extracurriculares  Cargos en gestión institucional      Cargos en gestión institucional                                                                                                    | Cant.                                                                                                    | Otros cargos<br>+ Otros cargos                                                                                                    | Cant<br>0                                                                                                    |
| + Cursos de posgrado y capacitaciones extracumculares  Cargos en gestión institucional      + Cargos en gestión institucional  Antecedentes                                                                                                    | Cant.                                                                                                    | Otros cargos<br>+ Otros cargos                                                                                                    | Cant<br>0                                                                                                    |
| + Cursos de posgrado y capacitaciones extracumiculares  Cargos en gestión institucional      + Cargos en gestión institucional  Antecedentes  Formación de recursos humanos en CvT                                                                                                    | Cant.<br>2<br>Cant-                                                                                                    | Otros cargos<br>+ Otros cargos<br>Evaluación                                                                                                    | Cant<br>0                                                                                                    |
| + Cursos de posgrado y capacitaciones extracumculares  Cargos en gestión institucional      + Cargos en gestión institucional  Antecedentes  Formación de recursos humanos en CyT      + Becarios                                                                                                    | Cant.                                                                                                    | Otros cargos<br>+ Otros cargos<br>Evaluación<br>+ Evaluación de personal CyT y jurado de tesis y/o premios                                                                                                    | Cant<br>0<br>Cant                                                                                                    |
| + Cursos de posgrado y capacitaciones extracumiculares  Cargos en gestión institucional  + Cargos en gestión institucional  Antecedentes  Formación de recursos humanos en CyT  + Becarios  + Tesistas                                                                                                    | Cant.<br>2<br>Cant.<br>0<br>0                                                                                                    | Otros cargos<br>+ Otros cargos<br>Evaluación<br>+ Evaluación de personal CyT y jurado de tesis y/o premios<br>+ Evaluación de programas/proyectos de I+D v/o extensión                                                                                                    | Cant<br>0<br>Cant<br>0<br>0                                                                                                    |
| + Cursos de posgrado y capacitaciones extracumiculares  Cargos en gestión institucional  + Cargos en gestión institucional  Antecedentes  Formación de recursos humanos en CyT  + Becarios  + Tesistas  + Investigadores                                                                                                    | Cant. 2 Cant. 0 0 0 0                                                                                                    | Otros cargos<br>+ Otros cargos<br>Evaluación<br>+ Evaluación de personal CyT y jurado de tesis y/o premios<br>+ Evaluación de programas/proyectos de I+D y/o extensión<br>+ Evaluación de trabajos en revistas CyT                                                                                                    | Cant<br>0<br>Cant<br>0<br>0<br>0                                                                                                    |
| + Cursos de posgrado y capacitaciones extracumiculares  Cargos en gestión institucional  + Cargos en gestión institucional  Antecedentes  Formación de recursos humanos en CyT  + Becarios  + Tesistas  + Investigadores  + Pasantes de I+D y/o formación académica                                                                                                    | Cant. 2 Cant. 0 0 0 0 0 0 0                                                                                                    | Otros cargos<br>+ Otros cargos<br>Evaluación<br>+ Evaluación de personal CyT y jurado de tesis y/o premios<br>+ Evaluación de programas/proyectos de I+D y/o extensión<br>+ Evaluación de trabajos en revistas CyT<br>+ Evaluación institucional                                                                                                    | Cant<br>0<br>Cant<br>0<br>0<br>0<br>0                                                                                                    |
| + Cursos de posgrado y capacitaciones extracumiculares  Cargos en gestión institucional      + Cargos en gestión institucional  Antecedentes  Formación de recursos humanos en CyT      + Becarios      + Tesistas      + Investigadores      + Pasantes de 1+D y/o formación académica      + Personal de apoyo a la 1+D                                                                                                    | Cant. 2 Cant. 0 0 0 0 1                                                                                                    | Otros cargos<br>+ Otros cargos<br>Evaluación<br>+ Evaluación de personal CyT y jurado de tesis y/o premios<br>+ Evaluación de programas/proyectos de I+D y/o extensión<br>+ Evaluación de trabajos en revistas CyT<br>+ Evaluación institucional<br>+ Otro tipo de evaluación                                                                                                    | Cant<br>0<br>Cant<br>0<br>0<br>0<br>0<br>0<br>0                                                                                               |
| + Cursos de posgrado y capacitaciones extracumiculares  Cargos en gestión institucional  + Cargos en gestión institucional  Antecedentes  Formación de recursos humanos en CyT  + Becarios  + Tesistas  + Investigadores  + Investigadores  + Personal de apoyo a la 1+D                                                                                                    | Cant. 2 Cant. 0 0 0 0 1                                                                                                    | Otros cargos<br>+ Otros cargos<br>Evaluación<br>+ Evaluación de personal CyT y jurado de tesis y/o premios<br>+ Evaluación de programas/proyectos de I+D y/o extensión<br>+ Evaluación de trabajos en revistas CyT<br>+ Evaluación institucional<br>+ Otro tipo de evaluación                                                                                                    | Cant<br>0<br>Cant<br>0<br>0<br>0<br>0<br>0<br>0                                                                                               |
| + Cursos de posgrado y capacitaciones extracumiculares  Cargos en gestión institucional  + Cargos en gestión institucional  Antecedentes  Formación de recursos humanos en CyT  + Becarios  + Tesistas  + Investigadores  + Pasantes de I+D y/o formación académica  + Personal de apoyo a la I+D  Financiamiento CyT  + Einanciamiento cyT                                                                                                    | Cant. 2 Cant. 0 0 0 0 1 Cant. Cant.                                                                                                  | Otros cargos<br>+ Otros cargos<br>Evaluación<br>+ Evaluación de personal CyT y jurado de tesis y/o premios<br>+ Evaluación de programas/proyectos de I+D y/o extensión<br>+ Evaluación de trabajos en revistas CyT<br>+ Evaluación institucional<br>+ Otro tipo de evaluación<br>Becas<br>+ Besso                                                                                                    | Cant<br>0<br>Cant<br>0<br>0<br>0<br>0<br>0<br>0<br>0<br>0<br>0                                                                                |
| + Cursos de posgrado y capacitaciones extracumiculares  Cargos en gestión institucional  + Cargos en gestión institucional  Antecedentes  Formación de recursos humanos en CyT  + Becarios  + Tesistas  + Investigadores  + Pasantes de I+D y/o formación académica  + Personal de apoyo a la I+D  Financiamiento CyT  + Financiamiento científico y tecnológico                                                                                                    | Cant.<br>2<br>Cant.<br>0<br>0<br>0<br>0<br>1<br>Cant.<br>1<br>1                                                                      | Otros cargos         + Otros cargos         Evaluación         + Evaluación de personal CyT y jurado de tesis y/o premios         + Evaluación de programas/proyectos de I+D y/o extensión         + Evaluación de trabajos en revistas CyT         + Evaluación institucional         + Otro tipo de evaluación         Becas         + Becas                                                                                                    | Cant<br>0<br>Cant<br>0<br>0<br>0<br>0<br>0<br>0<br>0<br>0<br>0<br>0<br>0                                                                      |
| + Cursos de posgrado y capacitaciones extracumiculares  Cargos en gestión institucional  + Cargos en gestión institucional  Antecedentes  Formación de recursos humanos en CyT  + Becarios  + Tesistas  + Investigadores  + Pasantes de 1+D y/o formación académica  + Personal de apoyo a la 1+D  Financiamiento CyT  + Financiamiento científico y tecnológico  Extensión                                                                                                    | Cant. 2 Cant. 0 0 0 0 1 Cant. 1 Cant. 1                                                                                              | Otros cargos         + Otros cargos         Evaluación         + Evaluación de personal CyT y jurado de tesis y/o premios         + Evaluación de programas/proyectos de I+D y/o extensión         + Evaluación de trabajos en revistas CyT         + Evaluación institucional         + Otro tipo de evaluación         Becas         + Becas                                                                                                    | Cant<br>O<br>Cant<br>O<br>O<br>O<br>O<br>O<br>Cant<br>Cant                                                                                    |
| + Cursos de posgrado y capacitaciones extracumiculares  Cargos en gestión institucional      + Cargos en gestión institucional  Antecedentes  Formación de recursos humanos en CyT      + Becarios      + Tesistas      + Investigadores      + Pasantes de 1+D y/o formación académica      + Personal de apoyo a la 1+D  Financiamiento CyT      + Financiamiento científico y tecnológico  Extensión      + Actividades de divulgación CyT                                                                                                    | Cant.<br>2<br>Cant.<br>0<br>0<br>0<br>0<br>1<br>Cant.<br>1<br>Cant.<br>0<br>0<br>0<br>0<br>0<br>0<br>0<br>0<br>0<br>0<br>0<br>0<br>0 | Otros cargos         + Otros cargos         Evaluación         + Evaluación de personal CyT y jurado de tesis y/o premios         + Evaluación de programas/proyectos de I+D y/o extensión         + Evaluación de trabajos en revistas CyT         + Evaluación institucional         + Otro tipo de evaluación         Becas         + Becas         Otras actividades CyT         + Estancias y pasantías                                                                                          | Cant<br>0<br>0<br>0<br>0<br>0<br>0<br>0<br>0<br>0<br>0<br>0<br>0<br>0<br>0<br>0<br>0<br>0<br>0<br>0                                           |
| + Cursos de posgrado y capacitaciones extracumiculares  Cargos en gestión institucional     + Cargos en gestión institucional  Antecedentes  Formación de recursos humanos en CyT     + Becarios     + Tesistas     + Investigadores     + Pasantes de I+D y/o formación académica     + Personal de apoyo a la I+D  Financiamiento CyT     + Financiamiento científico y tecnológico  Extensión     + Actividades de divulgación CyT     + Extensión rural o industrial                                                                                                    | Cant.<br>2<br>Cant.<br>0<br>0<br>0<br>0<br>1<br>Cant.<br>1<br>Cant.<br>0<br>0<br>0<br>0<br>0<br>0<br>0<br>0<br>0<br>0<br>0<br>0<br>0 | Otros cargos         + Otros cargos         Evaluación         + Evaluación de presonal CyT y jurado de tesis y/o premios         + Evaluación de programas/proyectos de I+D y/o extensión         + Evaluación de trabajos en revistas CyT         + Evaluación institucional         + Otro tipo de evaluación         Becas         + Becas         Otras actividades CyT         + Estancias y pasantías         + Operación y mantenimiento de sistemas de alta complejidad                      | Cant<br>0<br>0<br>0<br>0<br>0<br>0<br>0<br>0<br>0<br>0<br>0<br>0<br>0<br>0<br>0<br>0<br>0<br>0<br>0                                           |
| Cargos en gestión institucional     Cargos en gestión institucional     Cargos en gestión institucional     Cargos en gestión institucional     Antecedentes     Formación de recursos humanos en CyT     + Becarios     + Tesistas     + Investigadores     + Pasantes de I+D y/o formación académica     + Personal de apoyo a la I+D     Financiamiento CyT     + Financiamiento científico y tecnológico     Extensión     + Actividades de divulgación CyT     + Extensión rural o industrial     + Prestación de servicios sociales y/o comunitarios                                                                                                    | Cant. 2 Cant. 0 0 0 0 1 0 1 Cant. 1 Cant. 0 0 0 0 0 0 0 0 0 0 0 0 0 0 0 0 0 0 0                                                      | Otros cargos         + Otros cargos         Evaluación         + Evaluación de personal CyT y jurado de tesis y/o premios         + Evaluación de programas/proyectos de I+D y/o extensión         + Evaluación de trabajos en revistas CyT         + Evaluación institucional         + Otro tipo de evaluación         Becas         + Becas         Otras actividades CyT         + Estancias y pasantías         + Operación y mantenimiento de sistemas de alta complejidad         + Producción | Cant<br>Cant<br>Cant<br>0<br>0<br>0<br>0<br>0<br>0<br>0<br>Cant<br>0<br>Cant<br>0<br>0<br>0<br>0<br>0<br>0<br>0<br>0<br>0<br>0<br>0<br>0<br>0 |

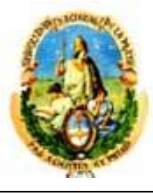

| Producción científica                                                                                                    | Cant                                                                                                    | Producción artística                                                             | C     |
|----------------------------------------------------------------------------------------------------|----------------------------------------------------------------------------------------------------|----------------------------------------------------------------------------------|-------|
| + Artículos publicados en revistas                                                                                                    | 2                                                                                                    | + Musical-sonora                                                                 |       |
| + Libros                                                                                                    | 2                                                                                                    | + Visual                                                                         |       |
| + Partes de libros                                                                                                    | 1                                                                                                    | + Audiovisual multimedial                                                        |       |
| + Trabajos en eventos C-T publicados                                                                                                    | 2                                                                                                    | + Corporal teatral                                                               |       |
| + Trabajos en eventos C-T no publicados                                                                                                    | 1                                                                                                    | + Género literario narrativo                                                     |       |
| + Tesis                                                                                                    | 0                                                                                                    | + Género literario dramático, poético o ensayo                                   |       |
| + Demás producciones C-T                                                                                                    | 0                                                                                                    | + Género literario guión                                                         |       |
|                                                                                                    |                                                                                                    | + Otro tipo de género literario                                                  |       |
| Producción tecnológica                                                                                                    | Cant                                                                                                    | + Otra producción artística                                                      |       |
| + Con título de propiedad intelectual                                                                                                    | 0                                                                                                    | _                                                                                |       |
| + Sin título de propiedad intelectual                                                                                                    | 0                                                                                                    | _                                                                                |       |
| + Servicio científico - tecnológico                                                                                                    | 0                                                                                                    | _                                                                                |       |
| + Informe técnico                                                                                                    | 0                                                                                                    |                                                                                  |       |
| Otros antecedentes<br>Participación u organización de eventos                                                                                                    | Cant                                                                                                    | • Premios y/o distinciones                                                       | с     |
| D <b>tros antecedentes</b><br>Participación u organización de eventos<br>+ Participación u organización de eventos CyT                                                                                                    | Cant                                                                                                    | Premios y/o distinciones     + Premios y/o distinciones                          | C     |
| Otros antecedentes<br>Participación u organización de eventos (<br>+ Participación u organización de eventos CyT                                                                                                    | Cant<br>1                                                                                               | Premios y/o distinciones     + Premios y/o distinciones                          | C     |
| Dtros antecedentes<br>Participación u organización de eventos<br>+ Participación u organización de eventos CyT<br>Mebresías, redes y/o programas de com                                                                                                    | Cant<br>1<br>Cant                                                                                       | Premios y/o distinciones     + Premios y/o distinciones                          | c     |
| Dtros antecedentes Participación u organización de evento () + Participación u organización de eventos CyT Mebresías, redes y/o programas de con + Membresías en asociaciones C-T y/o profesiona                                                                                                    | Cant<br>1<br>Cant<br>Iles 0                                                                             | Premios y/o distinciones     + Premios y/o distinciones                          | c     |
| Dtros antecedentes Participación u organización de evento + Participación u organización de eventos CyT Mebresías, redes y/o programas de col + Membresías en asociaciones C-T y/o profesiona + Participación en redes temáticas o institucional                                                                                              | Cant<br>1<br>Cant<br>Iles 0<br>es 1                                                                     | Premios y/o distinciones     + Premios y/o distinciones                          | c     |
| Dtros antecedentes Participación u organización de evento() + Participación u organización de eventos CyT Mebresías, redes y/o programas de con + Membresías en asociaciones C-T y/o profesiona + Participación en redes temáticas o institucional + Coordinación de proyectos de cooperación acad                                            | Cant<br>1<br>Cant<br>Iles 0<br>es 1<br>émica o C-T 1                                                    | Premios y/o distinciones     + Premios y/o distinciones                          |       |
| Dtros antecedentes Participación u organización de eventos + Participación u organización de eventos CyT Mebresías, redes y/o programas de col + Membresías en asociaciones C-T y/o profesiona + Participación en redes temáticas o institucional + Coordinación de proyectos de cooperación acad                                             | Cant<br>1<br>Iles 0<br>es 1<br>émica o C-T 1                                                            | <ul> <li>Premios y/o distinciones</li> <li>+ Premios y/o distinciones</li> </ul> | C     |
| Dtros antecedentes Participación u organización de evento + Participación u organización de eventos CyT Mebresías, redes y/o programas de col + Membresías en asociaciones C-T y/o profesiona + Participación en redes temáticas o institucional + Coordinación de proyectos de cooperación acad compartir formularios                        | Cant<br>1<br>Iles 0<br>es 1<br>émica o C-T 1                                                            | <ul> <li>Premios y/o distinciones</li> <li>+ Premios y/o distinciones</li> </ul> | с<br> |
| Dtros antecedentes Participación u organización de evento + Participación u organización de eventos CyT Mebresías, redes y/o programas de con + Membresías en asociaciones C-T y/o profesiona + Participación en redes temáticas o institucional + Coordinación de proyectos de cooperación acad ompartir formularios                         | Cant<br>1<br>Cant<br>iles 0<br>es 1<br>émica o C-T 1                                                    | Premios y/o distinciones<br>+ Premios y/o distinciones                           | C     |
| Dtros antecedentes Participación u organización de evento + Participación u organización de eventos CyT Mebresías, redes y/o programas de con + Membresías en asociaciones C-T y/o profesiona + Participación en redes temáticas o institucional + Coordinación de proyectos de cooperación acad ompartir formularios                         | Cant<br>1<br>Cant<br>iles 0<br>es 1<br>émica o C-T 1<br>sompartir formularios                           | Premios y/o distinciones  Premios y/o distinciones                               | с<br> |
| Dtros antecedentes Participación u organización de evento + Participación u organización de eventos CyT Mebresías, redes y/o programas de con + Membresías en asociaciones C-T y/o profesiona + Participación en redes temáticas o institucional + Coordinación de proyectos de cooperación acad ompartir formularios c                       | Cant<br>1<br>Cant<br>iles 0<br>es 1<br>émica o C-T 1<br>sompartir formularios                           | Premios y/o distinciones + Premios y/o distinciones                              | c     |
| Dtros antecedentes Participación u organización de eventor + Participación u organización de eventos CyT Mebresías, redes y/o programas de corg + Membresías en asociaciones C-T y/o profesiona + Participación en redes temáticas o institucional + Coordinación de proyectos de cooperación acad ompartir formularios  a mprimir currículum | Cant<br>1<br>Cant<br>iles 0<br>es 1<br>émica o C-T 1<br>ompartir formularios<br>+ Compartir formularios | Premios y/o distinciones     + Premios y/o distinciones                          |       |
| Dtros antecedentes Participación u organización de eventor + Participación u organización de eventos CyT Mebresías, redes y/o programas de con + Membresías en asociaciones C-T y/o profesiona + Participación en redes temáticas o institucional + Coordinación de proyectos de cooperación acad ompartir formularios  c mprimir currículum  | Cant<br>1<br>Cant<br>iles 0<br>es 1<br>émica o C-T 1<br>sompartir formularios                           | Premios y/o distinciones     + Premios y/o distinciones                          | c     |
| Dtros antecedentes Participación u organización de eventor + Participación u organización de eventos CyT Mebresías, redes y/o programas de con + Membresías en asociaciones C-T y/o profesiona + Participación en redes temáticas o institucional + Coordinación de proyectos de cooperación acad ompartir formularios  c mprimir currículum  | Cant<br>2 Cant<br>ales 0<br>es 1<br>émica o C-T 1<br>compartir formularios<br>t Compartir formularios   | Premios y/o distinciones     + Premios y/o distinciones                          |       |

### 1.4 Pestaña "Categ. 2013"

El rol "Categorización Incentivos 2013" incluye una pestaña denominada "Categ. 2013", la cual contiene 5 sub-ítems:

- ✓ Artículos
- ✓ Capítulos de libros
- ✓ Libros
- ✓ Trabajos en eventos C-T
- ✓ Financiamiento C y T

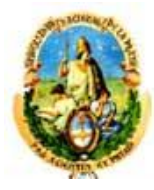

| Ministerio de<br>Gincia, Toenología<br>Insonación Productina<br>Presidencia de la Nación<br>Principal Datos personale | Secretaria de<br>Científico Teon<br>Mristerio de C<br>e Innovación Pr<br>es Formación | Articulación<br>ológica<br>iencia, Tecnología<br>oductiva<br>Cra | CVar<br>argos Antecedentes   | Producción        | Otros anteced. | Categ. 201  | L3 Viola,        | , Ana Cerrar sesión |
|----------------------------------------------------------------------------------------------------|---------------------------------------------------------------------------------------|------------------------------------------------------------------|------------------------------|-------------------|----------------|-------------|------------------|---------------------|
| Artículos   Capítulos de libros                                                                                       | Libros   Traba                                                                        | ijos en even                                                     | itos C-T   Financiamiento d  | eCyT              |                |             |                  | 5/11/201            |
|                                                                                                    | y los que s                                                                           | Año \$                                                           | tado de la actividad         | docente<br>Revist | a 🔶 Edi        | torial ¢ Do | AE<br>cencia I+D |                     |
|                                                                                                    | Ver                                                                                   | 2012                                                             | Título de la parte           | Nombre revista    | Editoria       | al          |                  |                     |
|                                                                                                    | Ver                                                                                   | 2000                                                             | Nuevo Articulo desde<br>CVAR | revista           | Una ed         | itorial     | •                |                     |
|                                                                                                    |                                                                                       |                                                                  |                              |                   |                |             | Guardar          |                     |

En cada sub-ítem, por ejemplo en "Artículos", se puede observar un listado con todos los artículos que el usuario tiene cargado en su currículum.

Por cada producción del listado, se debe indicar si es resultado de la actividad investigativa o de la actividad docente:

| i | Identificar<br>investigati | <sup>.</sup> los pro<br>iva y los | ductos que son resul<br>s que son resultado d | tado de la acti<br>e la actividad ( | ividad<br>docente |                    | CURRÍCU<br>VITAE   | JLUM       |
|---|----------------------------|-----------------------------------|-----------------------------------------------|-------------------------------------|-------------------|--------------------|--------------------|------------|
|   |                            |                                   |                                               |                                     |                   | Resultado de la    | a actividad invest | tigativa   |
|   |                            | Año 🌲                             | Título 🗧                                      | Revista                             | \$                | Editorial          | 🔷 Docencia         | I+D        |
|   | <u>Ver</u>                 | 2012                              | Título de la parte                            | Nombre revista                      | E                 | ditorial           | $\bigcirc$         |            |
|   | <u>Ver</u>                 | 2000                              | Nuevo Articulo desde<br>CVAR                  | revista                             | ι                 | Jna editorial      | $\bigcirc$         | $\bigcirc$ |
|   |                            |                                   |                                               |                                     | Resultado de      | la actividad docer | nte 🗲 Gu           | Jardar     |

En el caso del sub-item "Financiamiento CyT" se debe indicar si cada elemento de la lista es un proyecto o un programa

| Principal Datos personale       | s Formació              | ón 🔰 🤇                    | Cargos Antecedentes                           | Producción                         | Otros anteced.     | Categ. 2013    | Viola, A | na Cerrar sesión |
|---------------------------------|-------------------------|---------------------------|-----------------------------------------------|------------------------------------|--------------------|----------------|----------|------------------|
| Artículos   Capítulos de libros | Libros   Tr             | rabajos en e              | ventos C-T   Financiamier                     | ito de C y T                       |                    |                |          | 6/11/2014        |
|                                 | Identifica<br>investiga | ar los pro<br>itiva y lo: | oductos que son resu<br>s que son resultado o | ltado de la act<br>le la actividad | tividad<br>docente | CURRÍ<br>VITAE | CULUM    |                  |
|                                 |                         |                           |                                               |                                    |                    |                |          |                  |
|                                 |                         | Titulo 🌲                  | Tipo de financiamiento (                      | Fecha desd                         | e 🛛 🌲 Fecha Hast   | a ≑ Proyecto P | ograma   |                  |
|                                 | Ver                     | Proyecto<br>de<br>ejemplo | Proyectos de I+D                              | 01/2011                            | 12/2014            | ۲              | •        |                  |
|                                 |                         |                           |                                               |                                    |                    |                | Guardar  |                  |

A Una vez finalizada la identificación para todos los sub-ítems, debe ingresar al aplicativo de Incentivos y comenzar el proceso de Categorización.

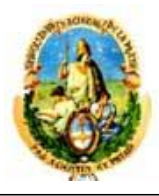

### **Diagrama Aplicativo Incentivos**

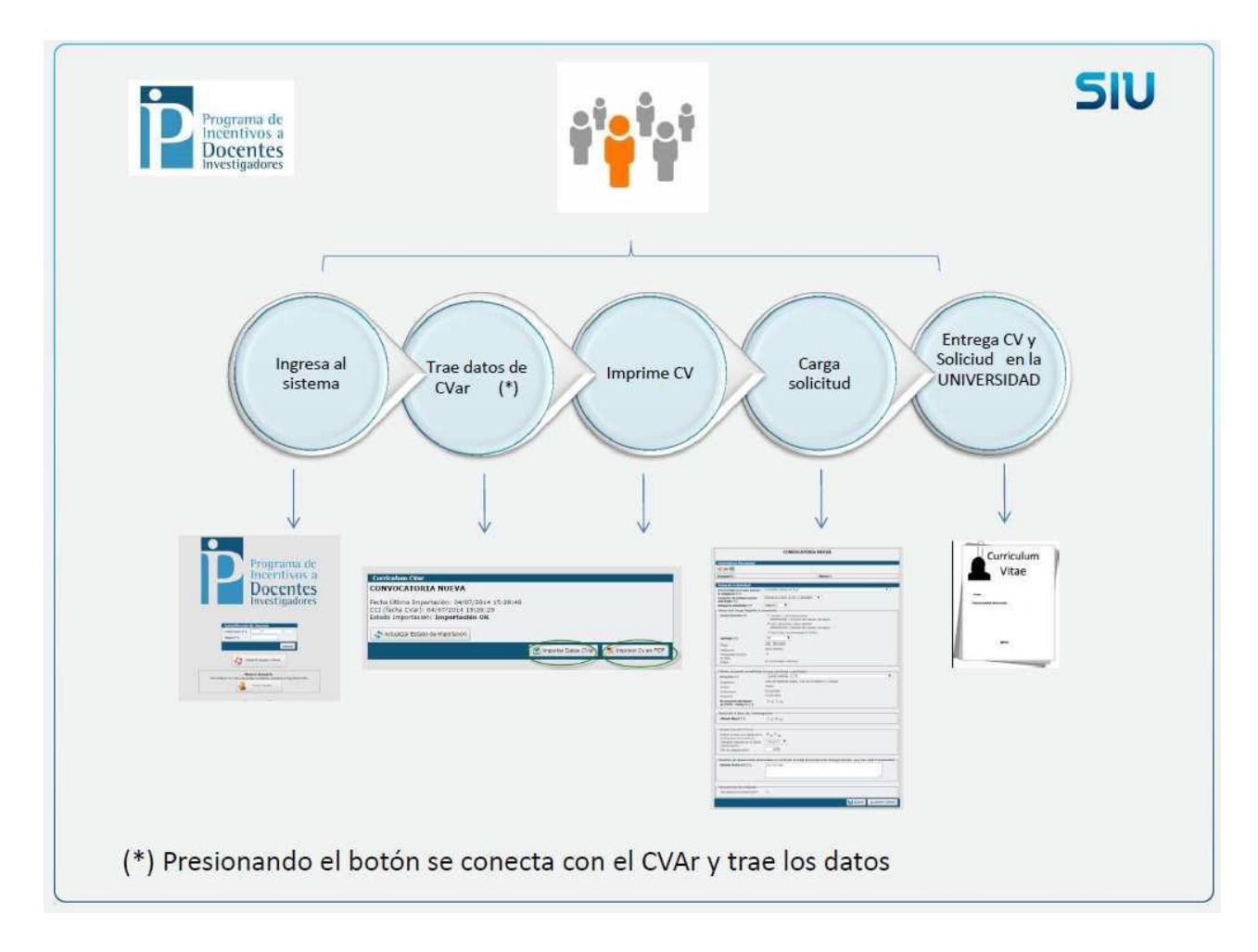

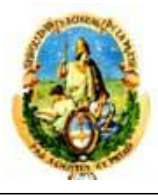

### 2) Ingreso al sistema de Incentivos

Para acceder al sistema de Incentivos, usted deberá ingresar la siguiente dirección en su navegador web: <u>http://incentivos.siu.edu.ar</u>

Una vez allí, puede observar una pantalla como la siguiente:

| Programa de<br>Incentivos a<br>Docentes<br>Investigadores                                                                 |  |
|----------------------------------------------------------------------------------------------------|--|
| Autentificación de Usuarios         CUIL/CUIT (*)         Clave (*)                                                       |  |
| Olvidé Mi Usuario o Clave                                                                                                 |  |
| Nuevo Usuario           Para obtener una clave de acceso al sistema, presione el siguiente botón.           Nuevo Usuario |  |
| Desarrollado por SIU<br>2002-2014                                                                                         |  |

### 2.1. Usuario Existente

Si ya se presentó en las convocatorias 2009 o 2011 y no recuerda su contraseña, seleccionar la opción "Olvide mi Usuario o Clave"

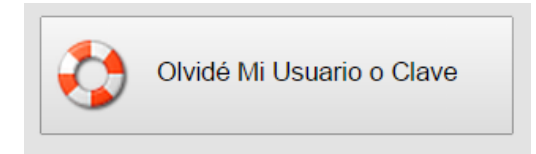

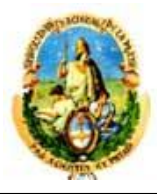

Debe completar el siguiente formulario y seleccionar la opción "Solicitar nueva clave". Recibirá por mail una clave para acceder al sistema. Si no recuerda el correo con el que se registró, debe enviarnos un mail al correo categorizacion1@presi.unlp.edu.ar

| Recuperar Clave de Acceso al Sistema                                                                                                  |
|----------------------------------------------------------------------------------------------------|
| Ingrese su número de CUIL/CUIT y Correo Electrónico con el que se registró en el sistema y presione el botón 'Solicitar Nueva Clave'. |
| CUIL/CUIT (*) 😢                                                                                                    |
| Mail (*)                                                                                                    |
|                                                                                                    |
| Solicitar Nueva Clave 🤙 🖉 Volver                                                                                                    |

### 2.2. Usuario Nuevo

Si nunca se registró en el sistema de Incentivos, seleccionar la opción "Nuevo usuario"

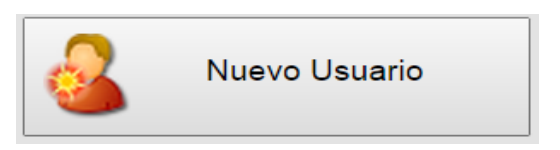

Debe completar el siguiente formulario y seleccionar la opción "Crear usuario".

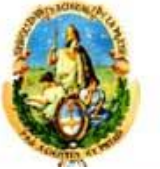

| CUIL/CUIT (*)                                          |                                           |
|--------------------------------------------------------|-------------------------------------------|
| Apellidos (*)                                          |                                           |
| Nombres (*)                                            |                                           |
| Domicilio de Notificación                              |                                           |
| Correo Electrónico (*)<br>Reingresa Correo Electrónico | (*)                                       |
| Correo Electrónico Alternativo                         |                                           |
| Fecha de Nacimiento                                    |                                           |
| Clave (*)                                              |                                           |
| Reingrese la Clave (*)                                 |                                           |
| Institución (*)                                        | Seleccione 🔻                              |
| (*)                                                    |                                           |
| Seleccione al menos 3 (tres)                           | preguntas de seguridad.                   |
| Para ingresar cada<br>debe hacer click so              | pregunta de seguridad<br>onbre el signo + |
| Pregunta(*)                                            | Respuesta(*)                              |
|                                                        | 🖉 <u>C</u> rear Usuario 🖛 <u>V</u> olver  |

Es obligatorio completar los campos con (\*).

Las preguntas de seguridad servirán para recuperar la clave, seleccione las que le son familiares y conoce la respuesta.

### 3) Traer datos del CVar

Recuerde que antes de operar las operaciones de incentivos debe tener cargado su CV en el CVar <u>http://cvar.sicytar.mincyt.gob.ar/auth/</u>

Seleccionar la opción "Importación" y luego el punto 1: Curriculum CVar

| Importacion Ficha Administracion |
|----------------------------------|
| 1 Curriculum CVar                |
| 2 Solicitud de ca                |
| Consultar Estado                 |
|                                  |

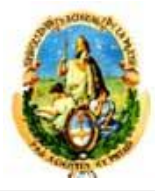

La primera vez que ingresa al sistema, podrá observar la siguiente pantalla, presione el botón "**Importar Datos de CVar**"

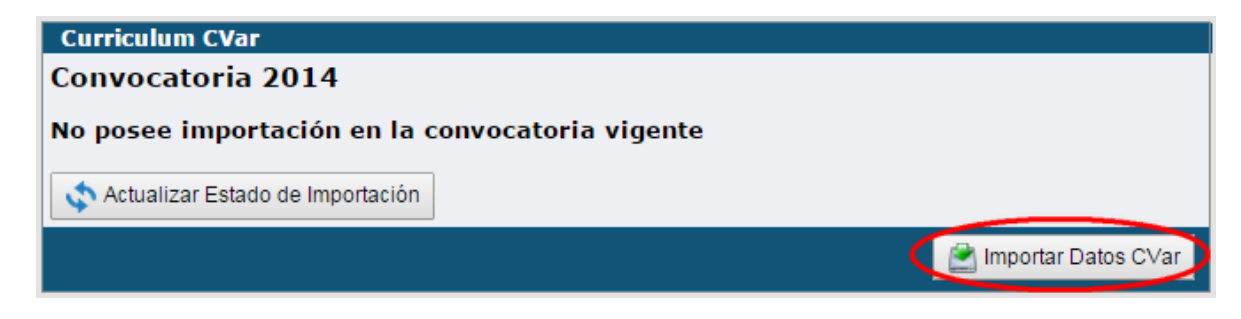

a) Si usted olvidó cargar el CV en el CVar podrá visualizar el siguiente mensaje.

| Información                                                        |                                                                                                  |
|--------------------------------------------------------------------|--------------------------------------------------------------------------------------------------|
| En estos momentos no<br>Verifique que el mismo este<br>nuevamente. | se pudo encontrar su currículum en CVar.<br>é ingresado correctamente en <u>CVar</u> e inténtelo |
|                                                                    | Aceptar                                                                                          |

Puede ingresar al link de CVar directamente desde aquí y comenzar la carga de su CV.

**b)** Si usted tiene sus datos cargados en el CVar, el sistema emitirá el siguiente mensaje

| Información                                                                                                 | *                                            |
|----------------------------------------------------------------------------------------------------|----------------------------------------------|
| El sistema está procesando el pedido de importaci<br>CVar. Cuando termine recibirá una notificación (por co | ón del currículum del<br>orreo electrónico). |
| Aceptar                                                                                                    |                                              |

Aguarde a recibir el mail de confirmación de importación para continuar con el proceso. El mail de confirmación tiene el siguiente formato:

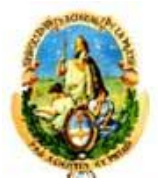

La importación de su CV terminó satisfactoriamente puede ingresar a descargar su CV desde aquí

Fecha y Hora: 06/11/2014 11:34:48 Nombre del Docente: Viola, Ana CUIL/CUIT: 27-32918438-8 Institución: Universidad Nacional de La Plata Tipo de Importación: Original Número de Control: 72330 Estado final del proceso de importación: Importado OK

| Incentivos |  |
|------------|--|

Este es un mensaje automático, por favor no lo responda.

En caso de no recibir el mail, puede verificar el estado de la importación presionando con el botón "Actualizar estado de importación"

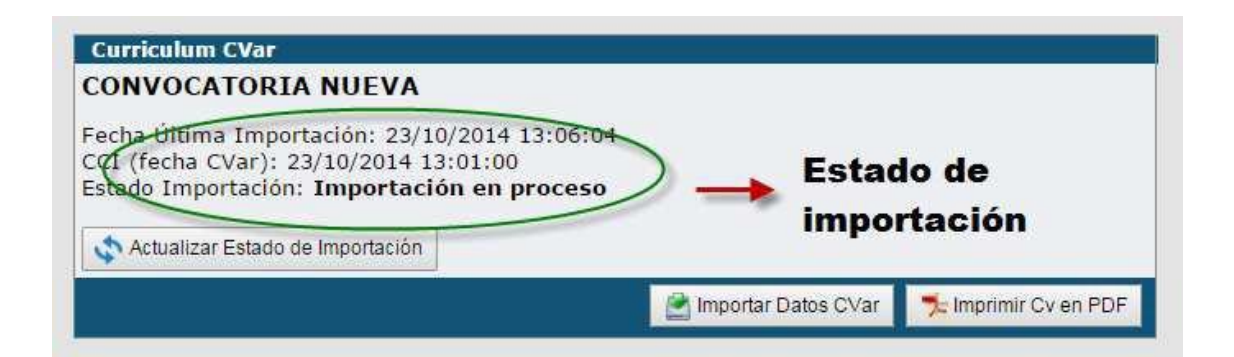

Si es el estado de la importación es "Importación en proceso" esperar hasta que observe el estado "Importación OK"

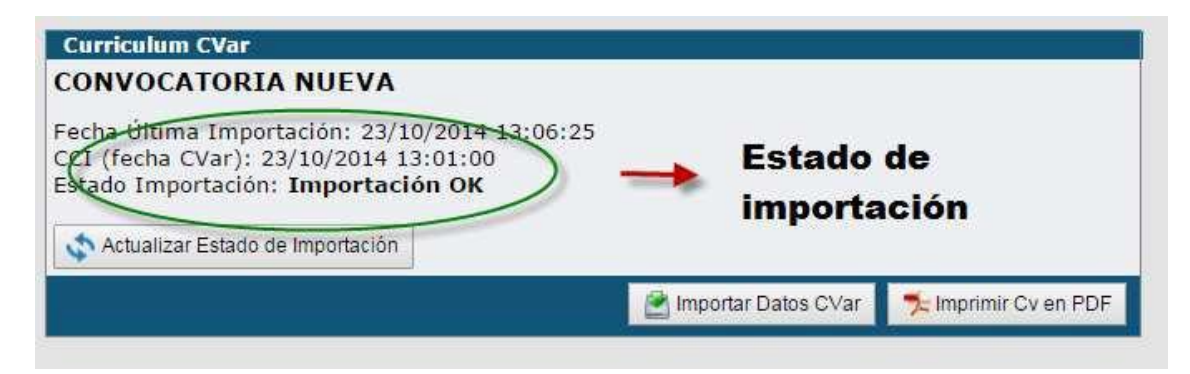

Una vez que el estado de importación es "**Importación OK**" se puede imprimir el CV en PDF y pasar al siguiente paso.

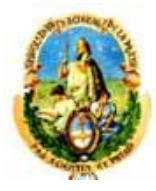

### 4) Imprimir CV

Para imprimir el CV en PDF debe hacer click sobre el botón "Imprimir CV en PDF"

| Curriculum CVar                                                                                                    |                       |                    |
|----------------------------------------------------------------------------------------------------|-----------------------|--------------------|
| Convocatoria 2014                                                                                                    |                       |                    |
| Fecha Última Importación: 06/11/2014 13:34:55<br>CCI (fecha CVar): 06/11/2014 12:43:07<br>Estado Importación: <b>Importación OK</b> |                       |                    |
|                                                                                                    | 🞽 Importar Datos CVar | Imprimir Cv en PDF |

En la parte superior derecha del PDF puede observar la fecha y hora de la última vez que se modificó el sistema CVar

| FICHA CURRICULAR DEL DOCENTE<br>Programa de Incentivos |         | C.C.I.: 2014-11-06 12:43:07 |
|--------------------------------------------------------|---------|-----------------------------|
| 1. Datos per                                           | sonales |                             |
| Apellidos:                                             | VIOLA   |                             |
| Nombres:                                               | ANA     |                             |

### 5) Completar solicitud de categorización

Seleccionar la opción "Importación" y luego el punto 2: Solicitud de categorización

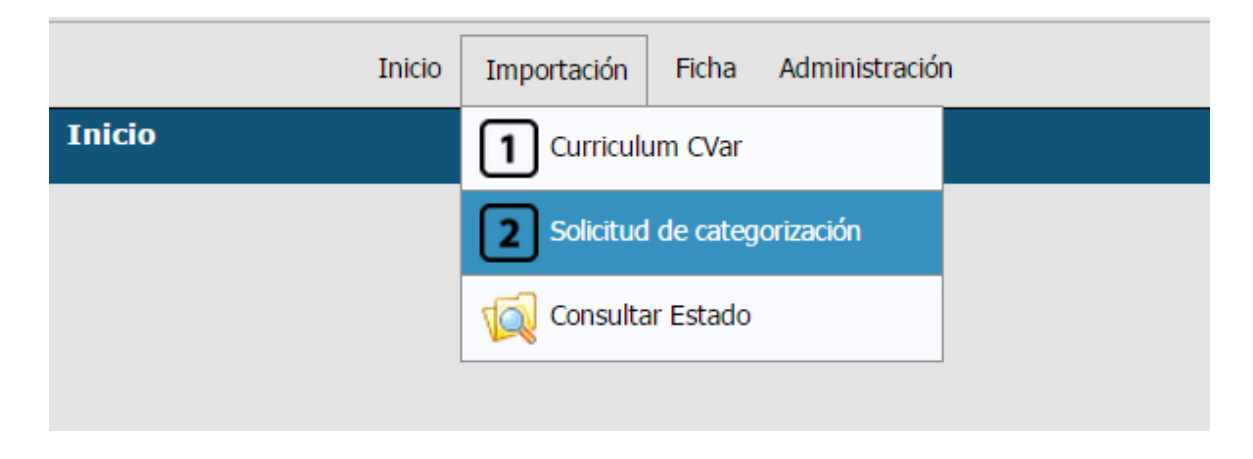

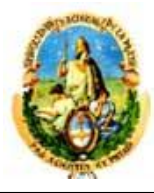

Si su CV no cumple con los requisitos requeridos por el manual de procedimiento, le aparecerá el siguiente mensaje. Hasta que no lo resuelva no le permitirá continuar con el proceso

Advertencia: Su CV no contiene al menos un proyecto (5.3), o un doctorados (2.2) o una maestría (2.3) o una beca(5.6)
 Para solicitar una categoría verifique el cumplimiento de lo requerido en el manual de procedimientos Verifique que estén ingresados en <u>CVar</u> y vuelva a importar los datos desde <u>Curriculum CVar</u>

## Si el CV cumple con los requisitos, se habilita la carga de la Solicitud de categorización

| Convocatoria 2014                                               |                                                                                   |  |
|-----------------------------------------------------------------|-----------------------------------------------------------------------------------|--|
| Evaluadores Recusados                                           |                                                                                   |  |
| <b>₽ ₽</b>                                                      |                                                                                   |  |
| Evaluador(*)                                                    | Motivo(*)                                                                         |  |
|                                                                 |                                                                                   |  |
| Datos de la Solicitud                                           | Laivessided Maximal de La Dista                                                   |  |
| Universidad en la que solicita 🗌<br>la categoría: (*)           |                                                                                   |  |
| Comisión de categorización solicitada: (*)                      | Agronomía 🛛 🔻                                                                     |  |
| Categoría solicitada: (*)                                       | Categoría 5 🔹 🔻                                                                   |  |
| 🖵 Datos del Cargo Vigente al m                                  | omento                                                                            |  |
| Cargo Docente (*)                                               | ◯ Otro Cargo (no informado en RUHN)                                               |  |
| Jubilado (*)                                                    | Seleccione V                                                                      |  |
| Último proyecto acreditado e                                    | n que participa o participó                                                       |  |
| Proyecto (*)                                                    | Seleccione V                                                                      |  |
| Organismo                                                       |                                                                                   |  |
| Fecha Inicio                                                    |                                                                                   |  |
| Fecha Fin                                                       |                                                                                   |  |
| Es proyecto del Banco<br>de PDTS - MINCyT? (*)                  | Sí No                                                                             |  |
| – Datos de la Beca de Investig                                  | ación                                                                             |  |
| ¿Posee Beca? (*)                                                | ◯ Sí ◯ No                                                                         |  |
| Categorización Previa                                           |                                                                                   |  |
| Indicar si tiene una categoría en<br>el Programa de Incentivos: | C <sub>Si</sub> e <sub>No</sub>                                                   |  |
| Detallar los desarrollos decla                                  | rados en el Punto 6.3 del Formulario de Categorización, que han sido transferidos |  |
| Detalle Punto 6.3 (*)                                           |                                                                                   |  |
|                                                                 |                                                                                   |  |
|                                                                 |                                                                                   |  |
| - Decumentación Adjusts                                         |                                                                                   |  |
| iSo adjunta Desumente side 2                                    |                                                                                   |  |
| cse adjunta Documentación?                                      |                                                                                   |  |
| - Otros Datos                                                   |                                                                                   |  |
| Domicilio de notificación (*)                                   |                                                                                   |  |
|                                                                 |                                                                                   |  |

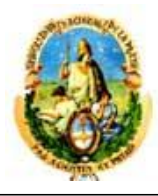

### 5.1 Buscar un evaluador para recusar

Hacer click sobre el signo "+" para agregar un evaluador

| Evaluadores Recusados                               |           |
|-----------------------------------------------------|-----------|
| Evaluador(*) Motivo(*)                              |           |
| Luego presione el icono 🗾 para realizar la búsqueda |           |
| Evaluadores Recusados                               |           |
|                                                     |           |
| Evaluador(*)                                        | Motivo(*) |
|                                                     | 8         |

A continuación, se abrirá una nueva ventana donde debe indicar el criterio de búsqueda, puede ingresar parte del nombre o la universidad o la disciplina. No es necesario ingresar los tres datos y hacer click sobre el botón "Filtrar"

| 🗋 incentivos.siu.edu.ar/aplicaci | on.php?ah=st54638ba364e3a&ai=incentivos  1000235&tcm=popup&tm=1&cod_ | evaluador=&ef_popu 🤅                  |
|----------------------------------|----------------------------------------------------------------------|---------------------------------------|
|                                  | Popup Evaluadores                                                    |                                       |
|                                  |                                                                      |                                       |
| Universidad                      | Universidad Nacional de La Plata                                     | · · · · · · · · · · · · · · · · · · · |
| Disciplina                       | Todas 🔻                                                              | <u><u>F</u>iltrar</u>                 |

Una vez realizada la búsqueda, podrá observar un listado con los resultados correspondientes, para seleccionar un evaluador, debe hacer click sobre la lupa que se encuentra a la derecha

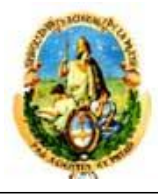

| Popup Evaluadores         |               |                                     |            |          |          |
|---------------------------|---------------|-------------------------------------|------------|----------|----------|
|                           |               |                                     |            |          |          |
| Apellido y Nombres        |               |                                     |            |          |          |
| Universidad               | Universidad N | lacional de La Plata                |            | T        |          |
| Disciplina                | Todas         | •                                   |            |          |          |
|                           |               |                                     |            | <u> </u> | <u> </u> |
| Listado de Evaluadores    |               |                                     |            |          |          |
| Apellido y Nombres        |               | Universidad                         | Disciplina |          | $\sim$   |
| ABEDINI, WALTER ISMAEL    |               | Universidad Nacional de La<br>Plata | Agronomía  |          |          |
| ABRAHAM, ANALIA GRACIELA  |               | Universidad Nacional de La<br>Plata | Ingeniería |          | Q        |
| ABRAHAMOVICH, ALBERTO HOP | RACIO         | Universidad Nacional de La<br>Plata | Biología   |          | 0        |

Una vez seleccionado el evaluador, es obligatorio indicar un motivo por el cual se recusa

| Evaluadores Recusados  |           |
|------------------------|-----------|
| 🖶 🚍 🍤 (3)              |           |
| Evaluador(*)           | Motivo(*) |
| 8                      |           |
| Apellido, Nombre 🗾 🕺 🃥 |           |
|                        |           |

### 5.2 Datos de la solicitud

| Universidad en la que solicita                                      | Universidad Nacional de l | La Plata                                                                                                    |  |
|---------------------------------------------------------------------|---------------------------|----------------------------------------------------------------------------------------------------|--|
| a categoria: (* )<br>Comisión de categorización<br>solicitada: (* ) | Agronomía                 | <b>•</b>                                                                                                    |  |
| Categoría solicitada: (*)                                           | Categoría 5 🔻             | Comisiones disponibles                                                                                                    |  |
|                                                                     |                           | Física, astronomía y geofísica                                                                                                    |  |
|                                                                     |                           | Seleccione                                                                                                    |  |
|                                                                     |                           | Agronomía<br>Antropología, sociología y ciencias políticas<br>Arquitectura<br>Artes<br>Biología<br>Ciencias de la tierra, el mar y la atmósfera<br>Derecho y jurisprudencia<br>Economía, administración y contabilidad<br>Educación<br>Filosofía<br>Física, astronomía y geofísica<br>Historia y geografía<br>Ingeniería<br>Literatura y lingüística<br>Matemática<br>Medicina, odontología y ciencias de la salud<br>Psicología<br>Química, bioquímica y farmacia |  |

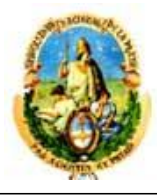

Si el cargo docente se encuentra cargado en el RHUN, se visualizará automáticamente, de lo contrario, deberá seleccionar la opción "Otro cargo" y se habilitarán los campos del recuadro rojo para que complete.

| Datos del Cargo Vigente al momento |                                    |  |  |  |
|------------------------------------|------------------------------------|--|--|--|
| Cargo Docente (*)                  | Otro Cargo (no informado en RUHN)  |  |  |  |
| Jubilado (*)                       | Seleccione T                       |  |  |  |
| Cargo                              |                                    |  |  |  |
| Dedicación                         |                                    |  |  |  |
| Antiguedad Docente<br>en años      |                                    |  |  |  |
| Estado                             | Concursado (Ordinario o Regular) 🔻 |  |  |  |

El listado de proyectos se carga de acuerdo a lo declarado en CVar. Debe seleccionar el último proyecto acreditado en el cual participa o participó. Una vez seleccionado el proyecto, se completarán automáticamente los campos Fecha inicio, Fecha fin y Código.

Debe indicar si es o no un Proyecto PDTS.

| -Último proyecto acreditado en que participa o participó |                       |
|----------------------------------------------------------|-----------------------|
| Proyecto (*)                                             | Seleccione 🔻          |
|                                                          | Seleccione            |
| Organismo                                                | Proyecto de ejemplo   |
| Código                                                   | Proyecto de ejemplo 2 |
| Fecha Inicio                                             |                       |
| Fecha Fin                                                |                       |
| Es proyecto del Banco<br>de PDTS - MINCyT? (*)           | Si No                 |

Si posee una beca, se habilitarán los campos del recuadro rojo para ingresar los datos correspondientes. Se debe adjuntar la documentación probatoria a la solicitud de categorización.

| Datos de la Beca de Investigación |           |  |
|-----------------------------------|-----------|--|
| ¿Posee Beca? (*)                  | 💽 Sí 🔍 No |  |
| Otorgado Por                      |           |  |
| Fecha Inicio                      |           |  |
| Fecha Fin                         |           |  |
| Apellido y nombre del director    |           |  |
|                                   |           |  |

El sistema automáticamente carga si actualmente tiene o no una categoría en el Programa de Incentivos.

| Categorización Previa ———                                       |                                 |  |
|-----------------------------------------------------------------|---------------------------------|--|
| Indicar si tiene una categoría en<br>el Programa de Incentivos: | C <sub>Sí</sub> C <sub>No</sub> |  |

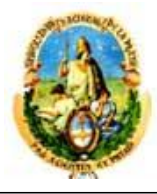

En este apartado debe detallar los desarrollos declarados en el punto 6.3 del Formulario de Categorización que han sido transferidos

| ┌─ Detallar los desarrollos decla | rados en el Punto 6.3 del Formulario de Categorización, que han sido transferidos— |
|-----------------------------------|------------------------------------------------------------------------------------|
| Detalle Punto 6.3 (*)             |                                                                                    |
|                                   |                                                                                    |
|                                   |                                                                                    |

Si selecciona la opción "¿Se adjunta Documentación?", se habilita el campo del recuadro rojo para detallar el tipo de documentación que se adjunta.

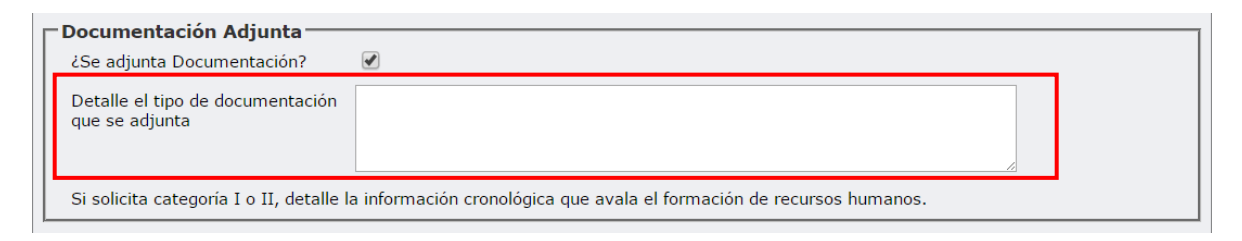

Debe indicar cuál es su domicilio de notificación.

Una vez completos todos los datos de la solicitud debe presionar el botón "Guardar"

| Otros Datos<br>Domicilio de notificación (*) |         |
|----------------------------------------------|---------|
|                                              | Guardar |

El sistema le notificará si faltó ingresar algún dato obligatorio, para que pueda completarlo

| Comisión de categorización                |  |
|-------------------------------------------|--|
| olicitada: es obligatorio.                |  |
| Categoría solicitada: es obligatorio.     |  |
| Cargo Docente es obligatorio.             |  |
| ¿Posee Beca? es obligatorio.              |  |
| Detalle Punto 6.3 es obligatorio.         |  |
| Jubilado es obligatorio.                  |  |
| Domicilio de notificación es obligatorio. |  |
| Evaluador es obligatorio.                 |  |
| Motivo es obligatorio.                    |  |

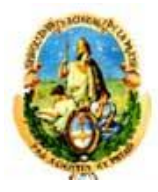

### 6) Imprimir Solicitud

Después de completar y guardar la solicitud de categorización, el sistema habilita el botón "**Imprimir Solicitud**", en la parte inferior derecha de la pantalla; al hacer click, se genera la versión PDF de la solicitud de categorización.

|                                                              | Convocatoria 2014                                                        |
|--------------------------------------------------------------|--------------------------------------------------------------------------|
| Evaluadores Recusados                                        |                                                                          |
| 4 - 9                                                        |                                                                          |
| Evaluador(*)                                                 | Motivo(*)                                                                |
| Datos de la Solicitud                                        |                                                                          |
| Universidad en la que solicita                               | Universidad Nacional de Cuyo                                             |
| la categoría: (*)                                            | Amonghia                                                                 |
| solicitada: (*)                                              | Agonoma ·                                                                |
| Categoría solicitada: (*)                                    | Categoría 1 🔹                                                            |
| Datos del Cargo Vigente a                                    | il momento                                                               |
| Cargo Docente (*)                                            | 🖲 Otro Cargo (no informado en RUHN)                                      |
| Jubilado (*)                                                 | si 🔻                                                                     |
| Cargo                                                        | Titular                                                                  |
| Dadiencián                                                   | Complete                                                                 |
| Dedicación                                                   | Completa                                                                 |
| Antiguedad Docente<br>en años                                | 5                                                                        |
| Estado                                                       | Concursado (Ordinario o Regular) 🔻                                       |
| –Última provacta scraditsv                                   |                                                                          |
| Provecto (*)                                                 | Acciones Poio De Reacciones                                              |
|                                                              | UNIV.NAC.DE ROSARTO                                                      |
| Organismo                                                    | 56789                                                                    |
| Fecha Inicio                                                 | 01/05/2004                                                               |
| Fecha Fin                                                    | 01/01/2005                                                               |
| Es proyecto del Banco<br>de PDTS - MINCyT? (*)               | Sí 💿 No                                                                  |
| □<br>□ Datos de la Beca de Inves                             | tioación                                                                 |
| ¿Posee Beca? (*)                                             |                                                                          |
|                                                              |                                                                          |
| Categorización Previa —                                      |                                                                          |
| Indicar si tiene una categoria<br>el Programa de Incentivos: | ien Csí CNo                                                              |
| <br>Detallar los desarrollos d<br>transferidos               | eclarados en el Punto 6.3 del Formulario de Categorización, que han sido |
| Detalle Punto 6.3 (*)                                        | Las transferencias realizadas son:                                       |
|                                                              |                                                                          |
|                                                              |                                                                          |
|                                                              |                                                                          |
| (Se adjunta Documentación?                                   |                                                                          |
|                                                              |                                                                          |
| Otros Datos                                                  |                                                                          |
| Domicilio de notificación (*)                                | Av. Santa fe 1548, CABA                                                  |
|                                                              |                                                                          |
|                                                              | 1                                                                        |
|                                                              |                                                                          |
|                                                              | Buardar Marinir Solicitud                                                |

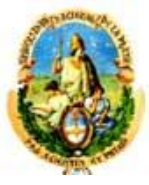

### 7) Presentación

Una vez que imprime la ficha curricular docente y la solicitud de categorización, debe presentar dos copias impresas en la Secretaría de Ciencia y Técnica de su Unidad Académica.

IMPORTANTE: Si luego de imprimir los documentos, observa que hay errores o faltan datos, debe completar el CVar y volver a repetir todo el procedimiento (Importación del CVar en el sistema de Incentivos, generar el PDF de la ficha curricular docente e imprimirla, completar la solicitud de categorización e imprimirla). Este proceso puede repetirlo tantas veces como sea necesario, lo que debe tener presente es que no debe realizar modificaciones en el sistema una vez que presenta los documentos firmados en su unidad académica, ya que estos documentos son los que tienen valor legal.

### 8) Mesas de Ayuda

#### Mesa ayuda de CVar

Problemas de carga del CV en el CVar (Carga, traer datos de Sigeva, etc.)

consultacvar@mincyt.gov.ar

### Mesa de Ayuda Aplicativo Incentivos

Problemas con la aplicación

http://incentivos.siu.edu.ar

categorizacion@siu.edu.ar

### Mesa de Ayuda Ciencia y Técnica U.N.L.P.

categorizacion1@presi.unlp.edu.ar